If you take any word document and do a **Save As (1)** and then choose the drop down that starts with Word Document(\*.docx) (2) and change to PDF (.pdf) (3), then the resulting pdf will be ADA Accessible.

We have confirmed that using Microsoft Print to PDF does not deliver a pdf document that is ADA accessible.

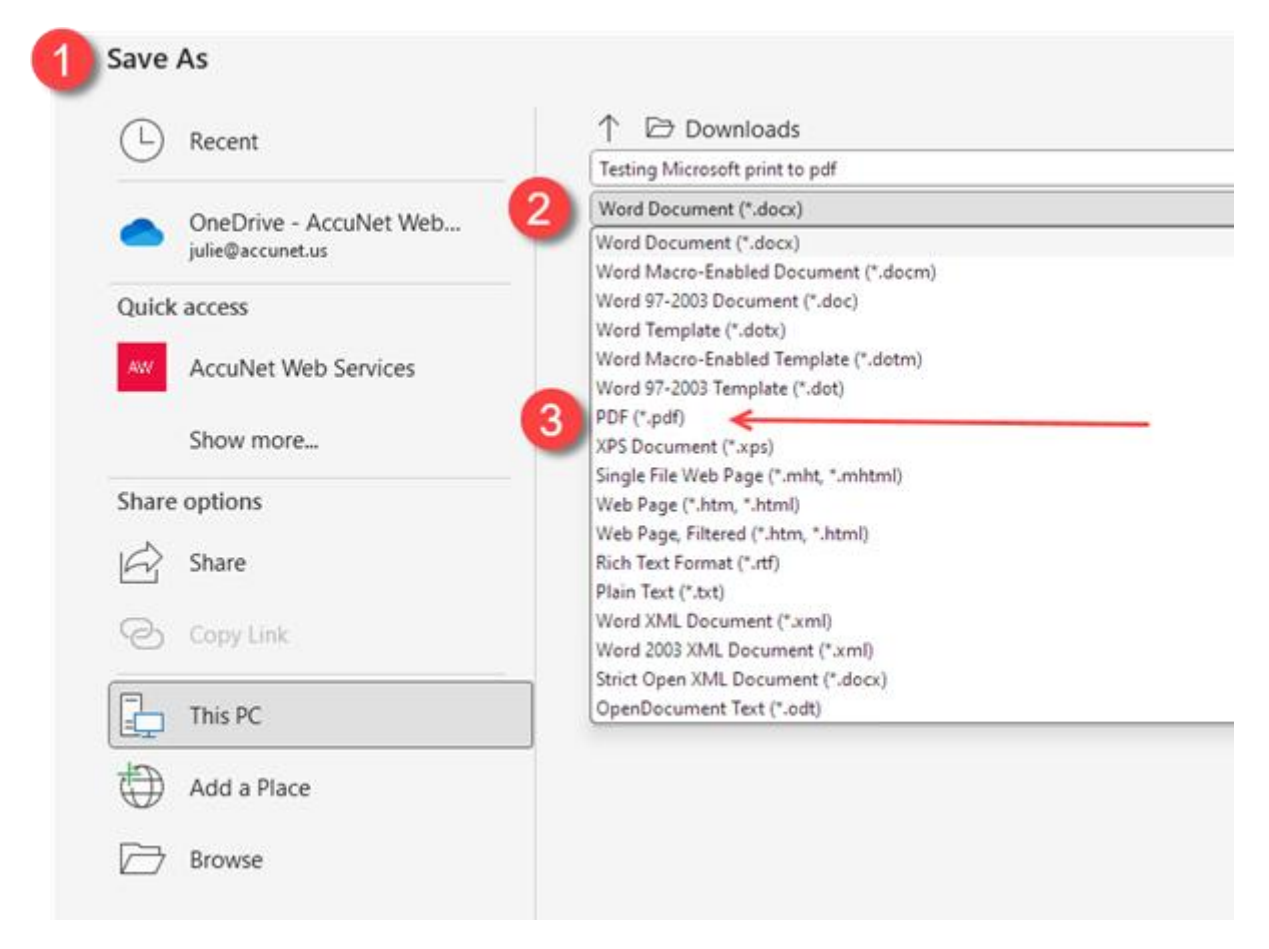

Your computer might not be set up to assign the document title. Here are some options.

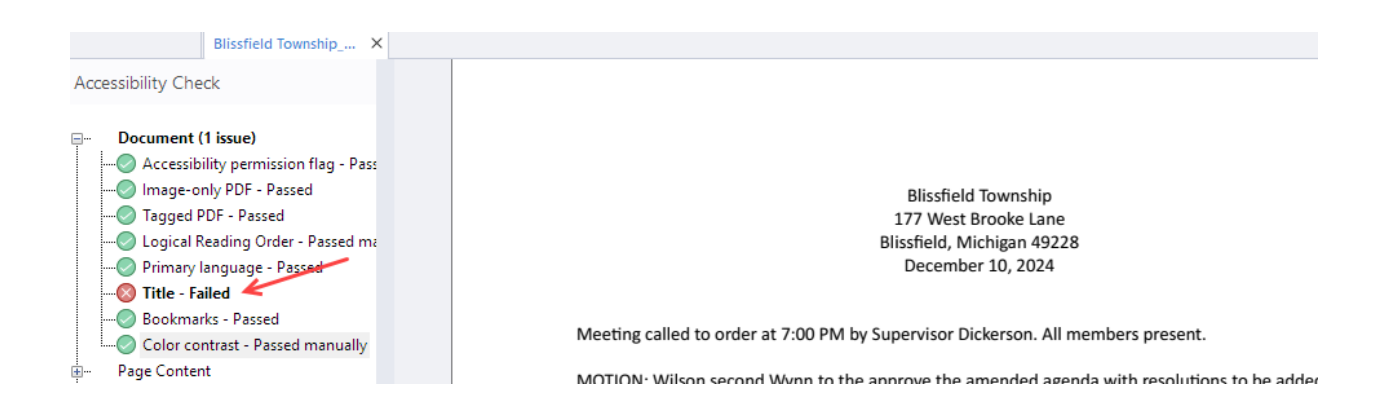

## **OFFICE 365: Manually Set the Title in Word's Document Properties**

- 1. Set the Title in Word:
  - Open your Word document.
  - Go to the **File** tab and select **Info** from the menu.
  - Look for the **Properties** section (on the right side).
  - Click Show All Properties if needed.
  - In the **Title** field, manually type the file name (or copy and paste it).

| ¢ | Document1 - Word | d                     |                                                                                                    |   |               |               |  | \$7 | ? | - |
|---|------------------|-----------------------|----------------------------------------------------------------------------------------------------|---|---------------|---------------|--|-----|---|---|
| ( |                  | Info                  |                                                                                                    |   |               |               |  |     |   |   |
|   | ப் Home          |                       |                                                                                                    |   |               |               |  |     |   |   |
|   | New              | Protect<br>Document ~ | Protect Document<br>Control what types of changes people can make to this document.                                  |   | Properties ~  |               |  |     |   |   |
|   | ∋ Open           |                       |                                                                                                    |   | Size          | Not saved yet |  |     |   |   |
|   | ਤੇ Share         |                       |                                                                                                    |   | Pages         | 1             |  |     |   |   |
| l |                  |                       |                                                                                                    |   | Words         | 8<br>1 Minute |  |     |   |   |
| 2 | Get Add-ins Info | Check for<br>Issues ~ | Inspect Document<br>Before publishing this file, be aware that it contains:<br>Document properties and author's name | 2 | Title         | Add a title   |  |     |   |   |
|   |                  |                       |                                                                                                    |   | Tags          | Add a tag     |  |     |   |   |
|   |                  |                       |                                                                                                    |   | Comments      | Add comments  |  |     |   |   |
|   |                  |                       |                                                                                                    |   | Related Dates |               |  |     |   |   |

Other versions of Word (not Microsoft 365) have the ability to set up the file name as the title and then the document passes.

## Set Up the Document to Use the File Name as the Title

- 1. Enable the Option in Word:
  - Go to File > Options.
  - In the Word Options dialog box, select **Advanced**.
  - Scroll down to the **General** section.
  - Check the box for "Update document properties from file properties."
  - Click **OK** to save.

This ensures that Word uses the document's file name as the default title when no explicit title is set in the properties.